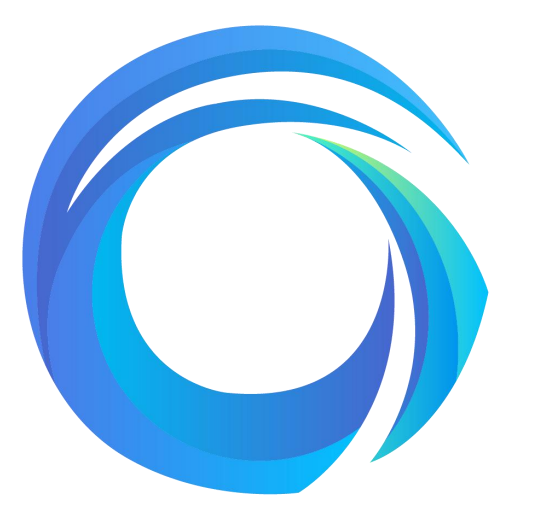

# 第十一届中国创新创业大赛 洁净能源产业技术创新专业赛

参赛企业注册报名操作指南

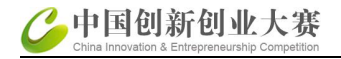

# 1、 登录大赛官网 www.cxcyds.com, 点击"洁净能源产业技术创新专业赛"

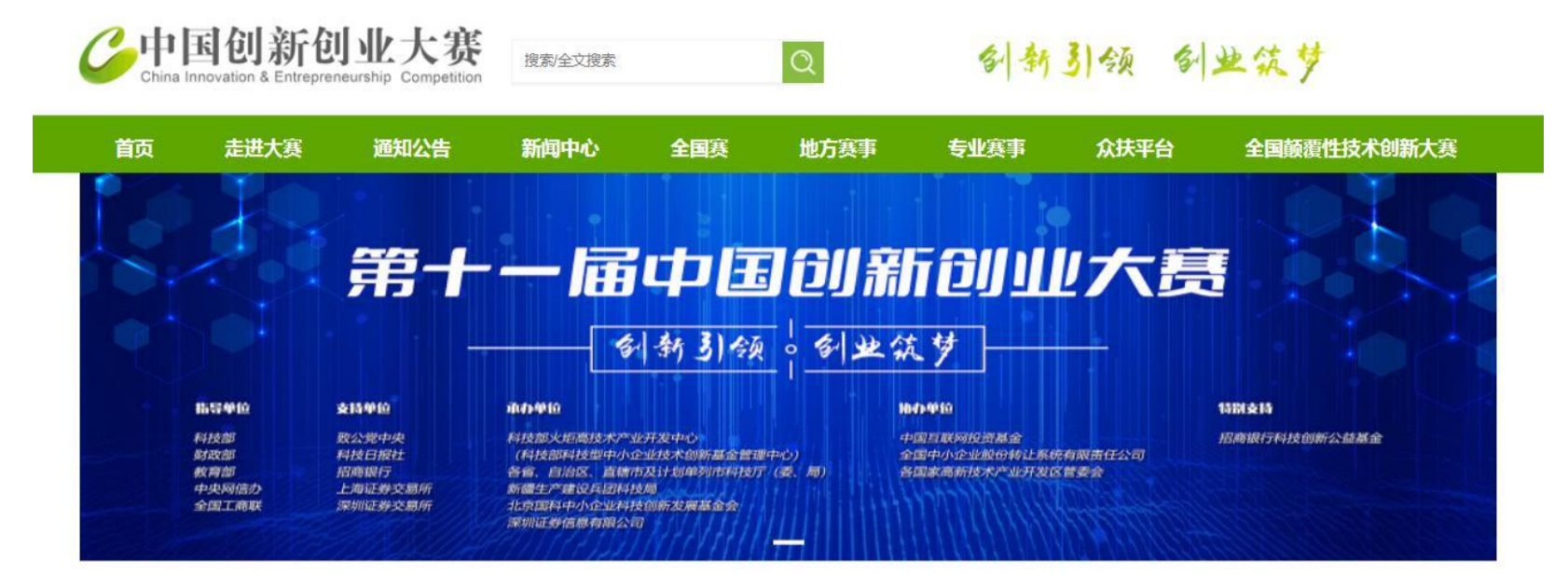

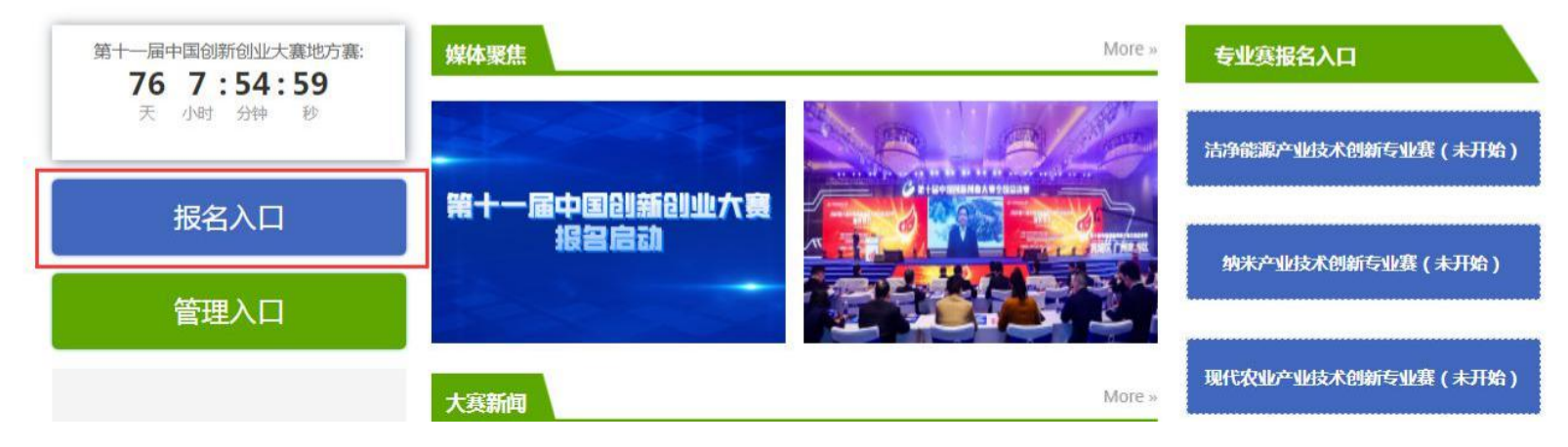

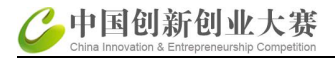

# 2、在"个人/企业"点击:科技部政务服务平台(个人/企业)账号检索

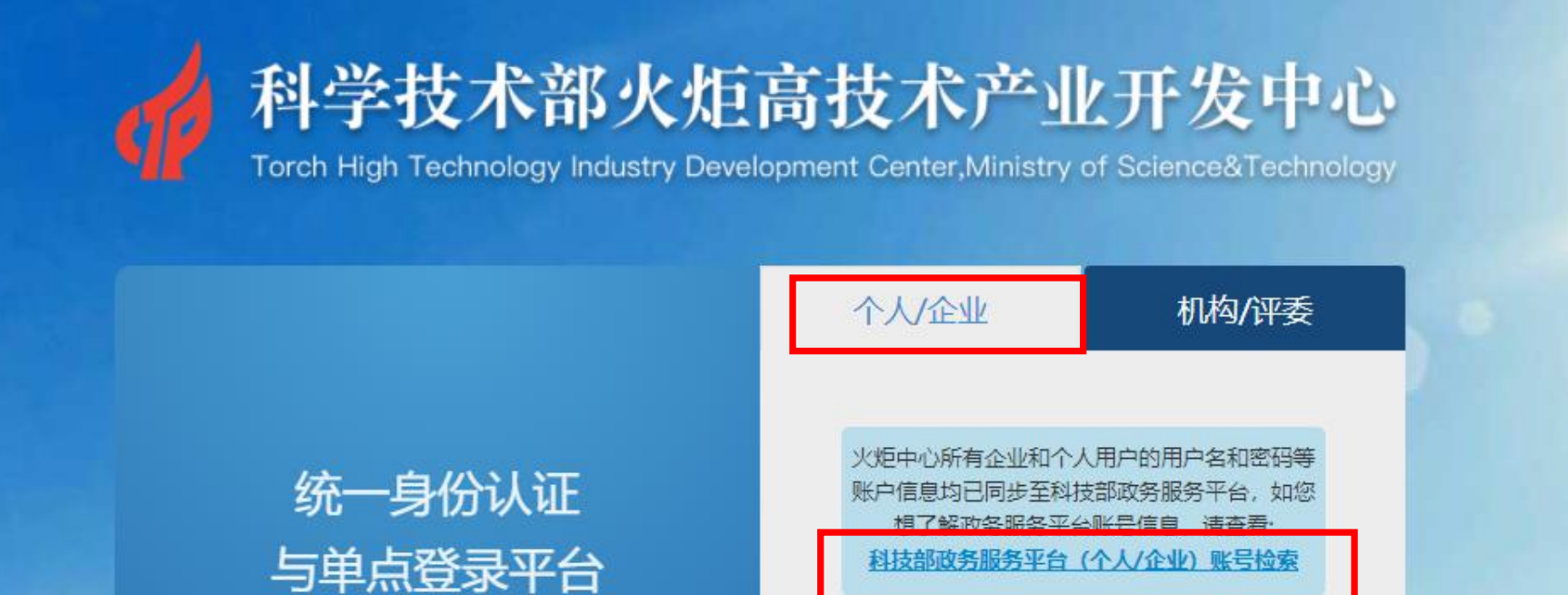

前往科技部政务服务平台

中国创新创业大赛组委会 咨询热线: 13842638092 网址: www.cxcyds.com

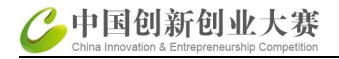

# 3、输入注册时的手机号或企业统一社会信用代码,可检索

| 科学:<br>Torch High | ●● ● ● → ● ● → ● ● → ↓ ● ● ● ● ● ● ● ● ● ● ● ● ● ● ● ●  | 会要求,11月1日起,火炬中心<br>留的"手机号码"或<br>自用代码号",可检索 | <b>开发中心</b><br>Science&Technology<br>机构         |
|-------------------|---------------------------------------------------------|--------------------------------------------|-------------------------------------------------|
| 统一!<br>与单点        | 请输入火炬中心用户登录名:<br>手机号/统一社会信用代码<br>科技部政务服务平台登录简要证<br>登录平台 | Q检索<br>兑明 <b>초</b><br>科技部政务服务平台(           | 户的用户名和密码等<br>政务服务平台,如您<br>号信息,请查看:<br>人/企业)账号检索 |
| ∽中国仓              | 山新创业大赛                                                  | 前往科技部政策                                    | 务服务平台                                           |

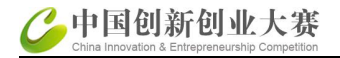

# 4、输入手机号或企业统一社会信用代码检索结果:如图所示:

| 科学<br>Torch Hig                                           |                                                                                          | <b>テービー - トーン - ハー・</b><br>×<br>求,11月1日起,火炬中心<br>769等账户信息均已同步至科     | <b>肝发中</b> 心<br>Science&Technolo                                  |
|-----------------------------------------------------------|------------------------------------------------------------------------------------------|---------------------------------------------------------------------|-------------------------------------------------------------------|
|                                                           | 输入注册时的预留的"手机号码<br>代码号",检索结果如下:<br>(yrz.cmme)<br>您已在火炬中心业务办理平台注册个人则<br>自然人登录窗口用原账号密码登录。再进 | 码"或"企业统一社会信<br>受,前往科技部政务服务平台在<br>行实名认证、认证后进行相关业                     | <b>用</b><br>机构<br>的用户名和密码等                                        |
| 统一<br><i>为深化"互联网+政务服务</i><br>"一网通办",科技部火爆<br>证、登陆等功能合并至科技 | 务操作。如提示用户名密码不正确,通过<br>务操作。如提示用户名密码不正确,通过<br>",推进科技政务服务<br>中心相关业务的注册、认<br>部政务服务平台,办理相     | 的吴有咏健, 《起泊近行相关金<br>远记密码找回后再登录即可<br><b>点按钮前往"科技部</b> 政务制<br>前往科技部政务制 | 务服务平台,如您<br>言息,请查看:<br><u>企业)账号检索</u><br>取 <i>会。服务平台"</i><br>践务平台 |
| 关业务请从科技部政务服务                                              | 务平台登陆。                                                                                   |                                                                     |                                                                   |

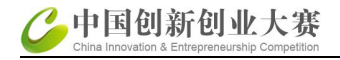

### 5、用户登录和用户注册

科技政务服务平台面向自然人和单位法人提供统一服务,各类用户须按相关要求统一注册备案。并确保备案信息真实性。 点击科学技术部政务服务平台系统首页右侧上方的"用户注册"按钮,弹出用户注册主界面,如图所示:

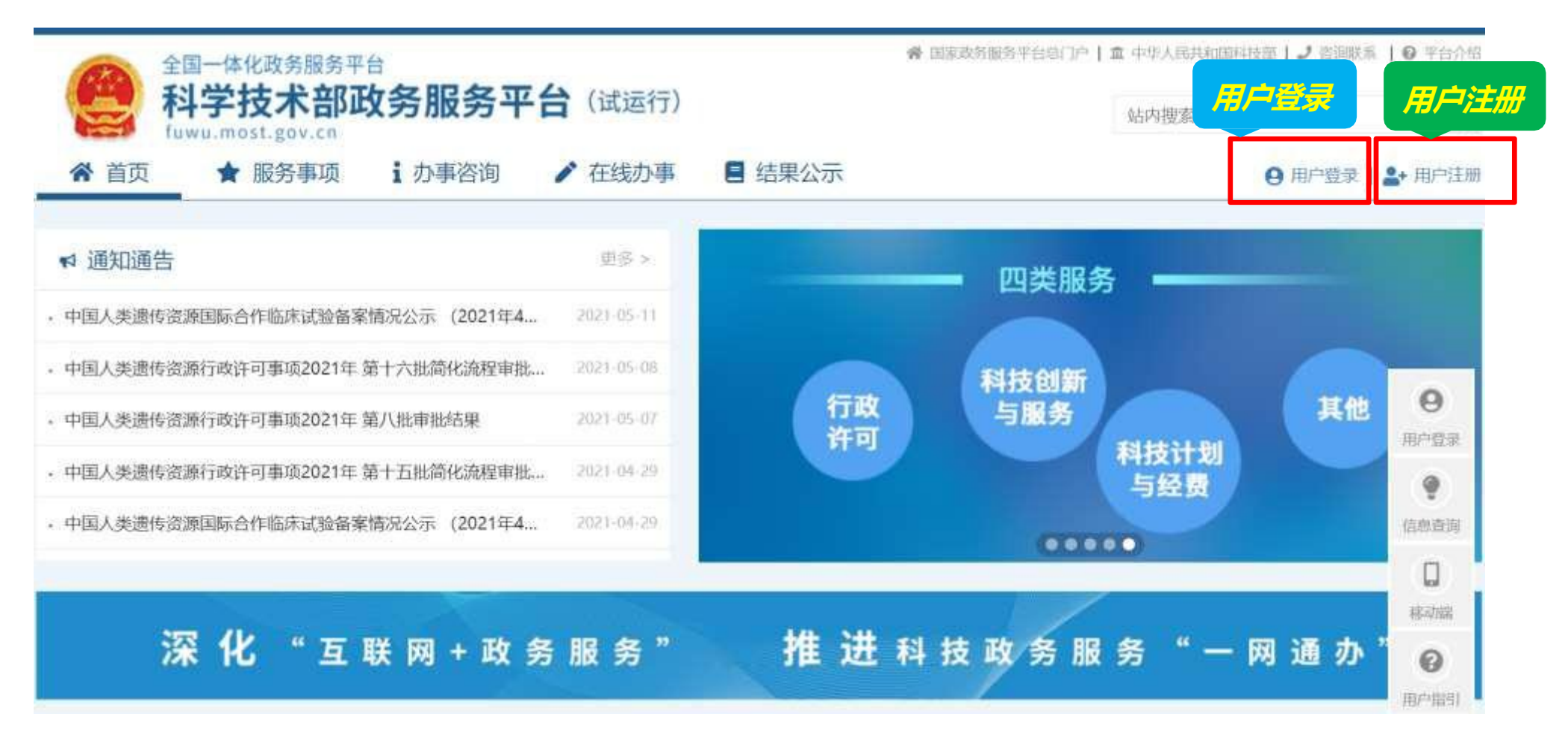

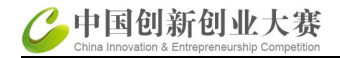

#### 6、用户注册: 自然人注册、单位用户(法人)注册

······注册用户分为自然人用户和法人用户,实名制。法人用户可用法定代表人实名注册,激活注册企业账号;或使用统一社会信用代码直接注册企业 册1 账号;或与已使用企业 CA 认证的用户进行关联注册后创建企业账号;或与已使用电子营业执照的用户进行关联注册后创建企业账号。

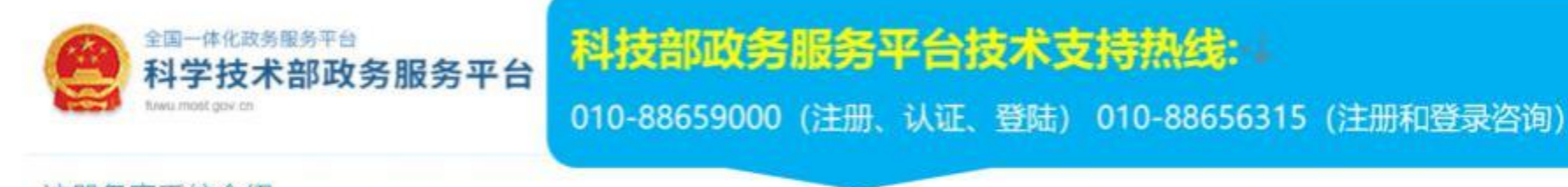

#### 注册备案系统介绍

本系统为"科学技术部政务服务平台"的用户注册、备案系统。用户注册、备案后可以在"科技部政务服务平台"获取相关信息及办理相关业务。原有各信息系统 正在统一集成中,目前已集成科技部人类遗传资源行政审批、高新技术企业认定、科技型中小企业评价、火炬高技术企业开发中心统一身份认证与单点登录平台、 因公出国(城)培训、中国政府友谊奖、外国专家项目管理信息系统。外国人来华工作管理服务系统等业务系统。

原国家科技计划项目申报中心注册用户、人类遗传资源行政审批注册用户、火炬高技术企业开发中心统一身份认证与单点登录平台个人/企业用户、因公出国 (境)培训用户、中国政府友谊奖用户、外国专家项目管理信息系统用户、外国人来华工作管理服务系统的注册用户可直接在"科**学技术部政务服务平台**"登录。 新用户:如您尚未注册,请点击下方的"自然人注册"按钮或"单位用户(法人)注册"按钮进行注册,注册完成之后方可在科学技术部政务服务平台登录。

#### ④ 谁可以注册?如何选择注册类型?

自然人:自然人是基于出生而取得民事主体资格的人,包括本国公民、港澳台居民、外国公民和无国籍人等。如果以自然人身份注册,可以查阅有关信息, 可以填报众筹等事项,并在法人授权许可的情况下,代替法人填报有关事项。

法 人:法人是具有民事权利能力和民事行为能力,依法独立享有民事权利和承担民事义务的组织,包括企业法人,社会组织法人,机关事业单位法人。境内 单位、港澳台地区单位、境外单位均可在本系统注册,如果以法人身份注册,可以办理人类遗传资源行政审批,可以申报科技计划项目等事项,而且可以指定有关 用户进行代办。

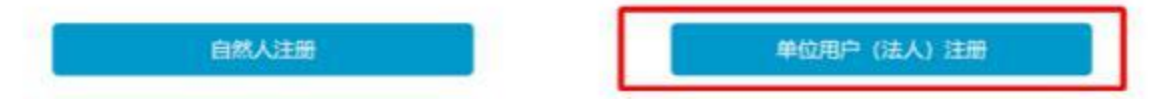

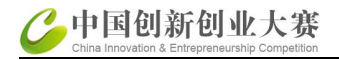

# 7、法人注册

|                                                    | 全国一体化政务服务平台<br>科学技术部政务服务平台(试运行)・用户注册备案服务系统<br>tww.most.gov.cn                                                                                                    |
|----------------------------------------------------|----------------------------------------------------------------------------------------------------|
| 单位用户 (法人) 注册                                       | 用户实名认证        填写账号以及用户信息     注册完成                                                                                                    |
| 1、填写单位基本信息,<br>包含单位名称、单 位管<br>理员登录名、密 码、手<br>机号码等。 | 1、此流程只适用于法人注册,已注册用户请登录"科学技术部政务服务平台"。<br>2、注册流程为首先填写账号以及用户信息,然后点击"注册账号"按钮保存您填写的信息,同时系统会对您所填写的用户信息进行实名认证,最后完成注册。<br>3、登录名只能包含数字、字母、下划线三种格式。<br>4、发送的手机验证码有效期为5分钟,5分钟后手机验证码失效。<br>5、密码至少包含以下4种类别的3种:大写字母、小写字母、数字、特殊符号,且长度不小于8位。<br>6、注册完成后,如需对注册的信息进行修改或完善,请登录"科学技术部政务服务平台",并在"在线办事-我的信息"中修改或完善。 |
| 2、选择注册单位类型、<br>统一社会信用代码、法<br>人信息、法人身份实名<br>认证等信息。  | 端号信息       総素登录名是否已注册         登录名:          密码:          密码 强度:       弱       中       强                                                                                                    |
|                                                    | 重复密码:                                                                                                    |

中国创新创业大赛组委会 咨询热线: 13842638092 网址: www.cxcyds.com

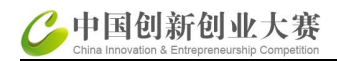

| 法人类型:        | ● 企业法人 ○ 社会组织法人 ○ 事业单位法人 ○ 其他       |
|--------------|-------------------------------------|
| 统一社会信用代码:    | 检索统一社会信用代码是否已经存在                    |
| 法定代表人姓名:     |                                     |
| 法定代表人手机号码:   |                                     |
| 法定代表人身份类型:   | ● 中华人民共和国大陆地区 ○ 中华人民共和国港、澳、台地区 ○ 其他 |
| 法定代表人证件类型:   | 请选择                                 |
| 法定代表人证件号码:   |                                     |
| 法定代表人证件有效期:  | 至 5年 10年 20年 长期                     |
| 主代办人信息       |                                     |
| 为避免影响实名认证,请务 | 务必准确填写主代办人的证件信息,填写后请仔细核对!           |
| 主代办人姓名:      |                                     |
| 主代办人身份类型:    | ●中华人民共和国大陆地区 ○中华人民共和国港、澳、台地区 ○其他    |
| 主代办人证件类型:    | 请选择                                 |
| 主代办人证件号码:    |                                     |
| 主代办人证件有效期:   | 至 5年 10年 20年 长期                     |
| 主代办人手机号码:    |                                     |
| 图形验证号码:      | 请输入验证码 982-                         |
| 主代办人手机号验证码:  | 获取验证码                               |
| □ 我已阅读并同意《法  | 5人实名注册协议》                           |
|              | 注册账号                                |

中国创新创业大赛组委会 咨询热线:13842638092 网址:www.cxcyds.com

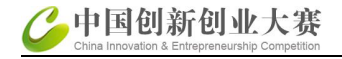

#### 8、用户登录:法人登录

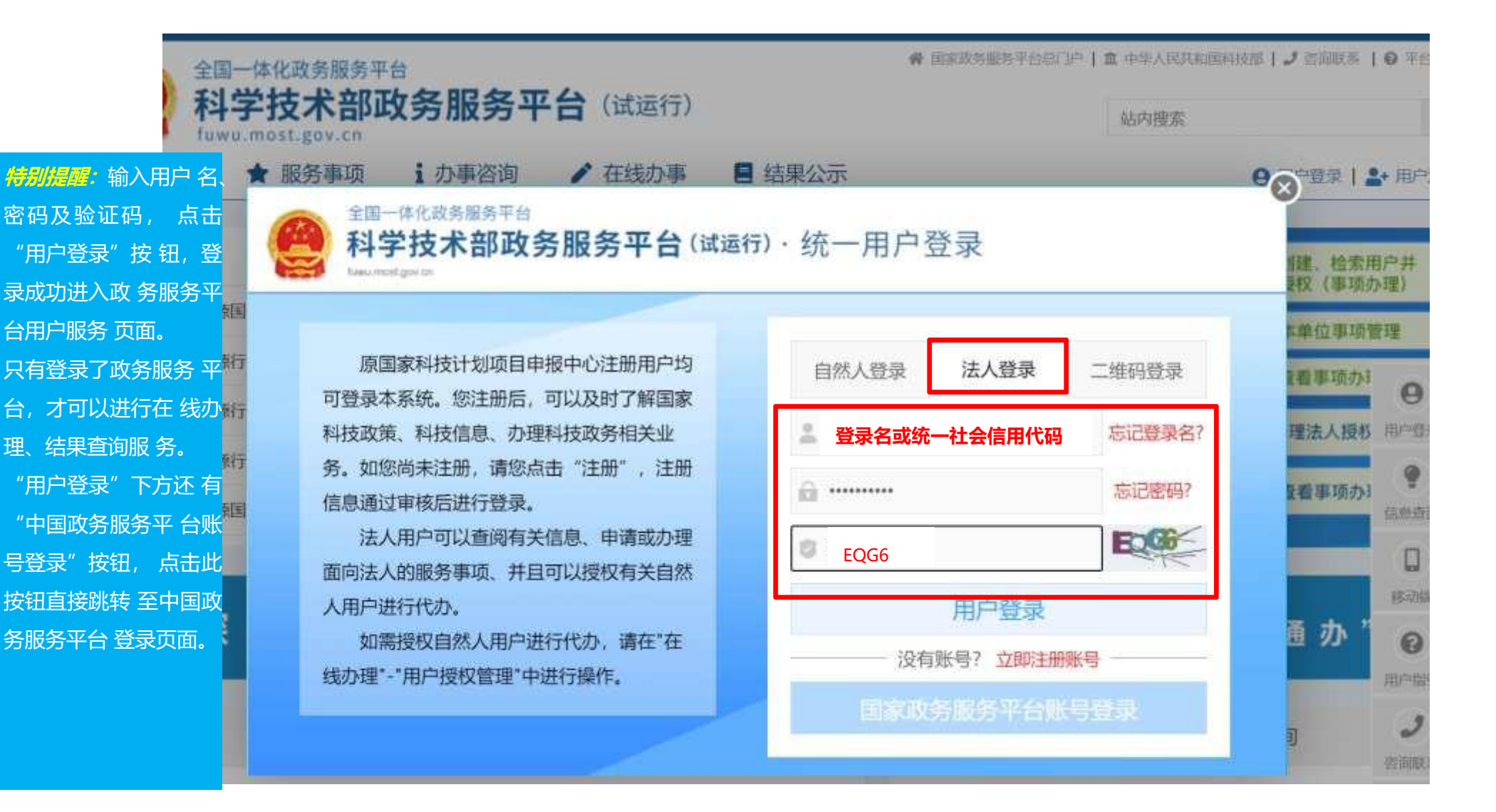

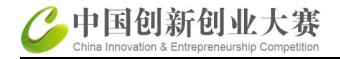

## 9、法人登录成功:首次登录,需要实名认证,认证后显示如下:

| ■ 账户信息                       |                 | ▶ 已获得的授权  | -       | AN AN AN AN AN AN AN AN AN AN AN AN AN A |
|------------------------------|-----------------|-----------|---------|------------------------------------------|
| 8 当前身份                       | 法人              | 服务事项      | 办理入口    | 157 Par 1                                |
| 其名认证状态                       | 已实名             | 人美遗传资源管理  | ④ 人类遗传资 |                                          |
| ▲ 用户姓名                       | 11221           | が国人幸修丁作许可 | ● 加国人東保 |                                          |
| 2 登录账号                       | test_admin      | MEXX+TIME |         |                                          |
| ▶ 手机号码                       | 18*****609      | 科技型中小企业评价 | ④ 办理入口  |                                          |
| <b>面</b> 证件类型                | 居民身份证           | 高新技术企业认定  | ⊕ 办理入口  |                                          |
| III 证件写码                     | 231*********528 |           |         |                                          |
| <ul> <li>证件有效开始日期</li> </ul> | 2020-11-09      |           |         |                                          |
| 葡 证件有效结束日期                   |                 |           |         |                                          |

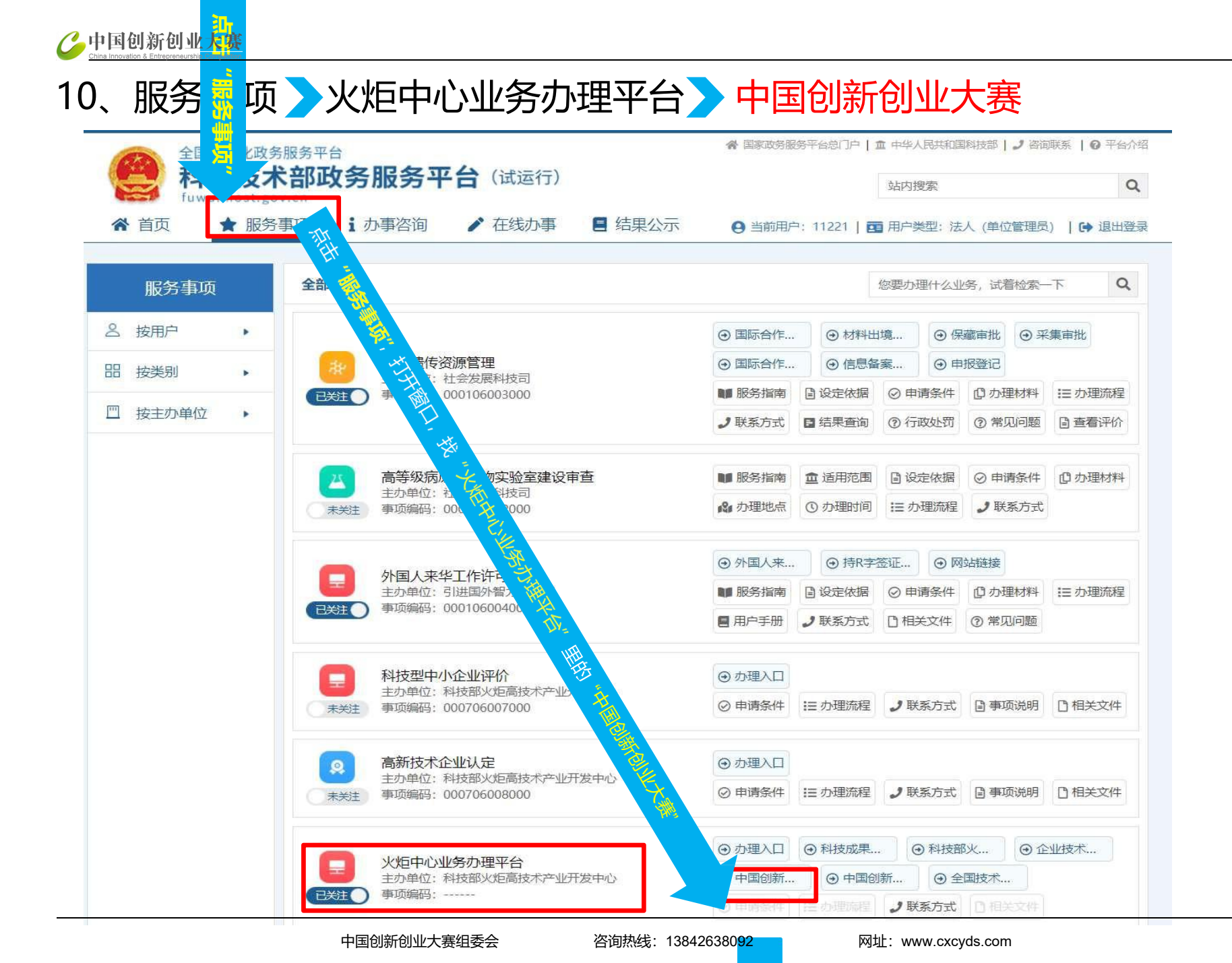

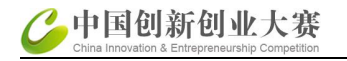

# 11、登录统一认证平台,点击"中国创新创业大赛" >"我要办理"

| 🍻 统一身份认  | 证与单点登录平台 📲 🖉        | 好, 1234567891 | 点击"我    | 点击"我       |
|----------|---------------------|---------------|---------|------------|
| 首页       |                     | "办事           | 要办理"    | 要咨询"       |
| 修改企业注册信息 | 企业服务                | 指南"           | 进入大赛    | 各省大赛       |
| 业务系统授权   | 科技部火炬统计调查           | 常见问           | 系统报名    | 组委会联       |
| 操作说明     | 企业技术需求与科技人才信息交互服务平台 | 题解答           | 参赛      | 系电话        |
|          | 中国创新创业大赛            | 办事指南          | 我要办理    | 8 <b>6</b> |
|          | 中国创新挑战赛             | の事指南          | 我要办理    | 皆瀬         |
|          | 全国技术先进型服务企业业务办理     | 办事指直          | 我要办理 務要 | 画面         |

**F** 

统一认识平台

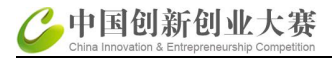

# 12、进入大赛报名系统,点击"洁净能源产业技术创新专业赛""我要报名"填写信息

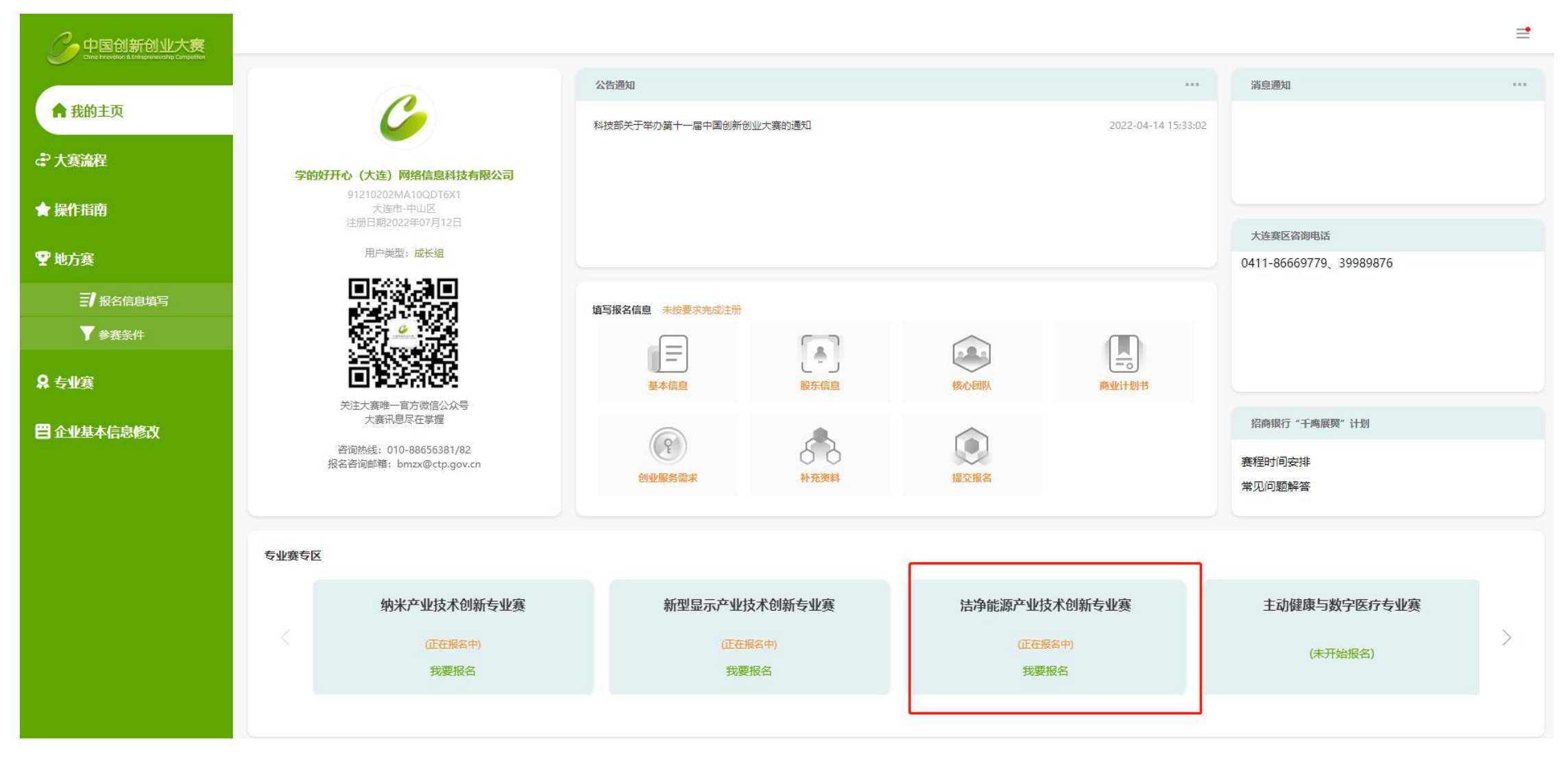

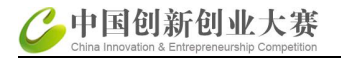

#### 13、进入参赛声明页面,点击"同意"按钮"

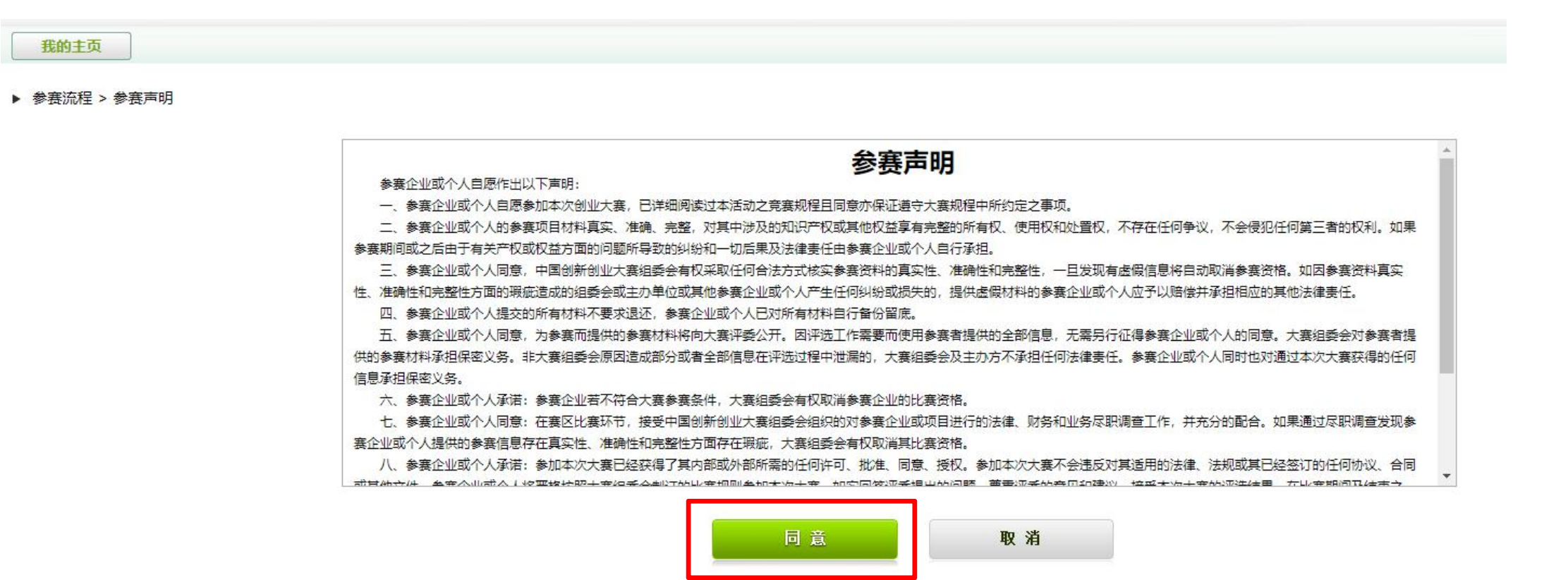

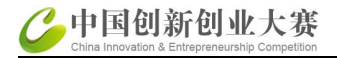

# 14、进入大赛报名系统,填写信息,填写结束后点击"保存"

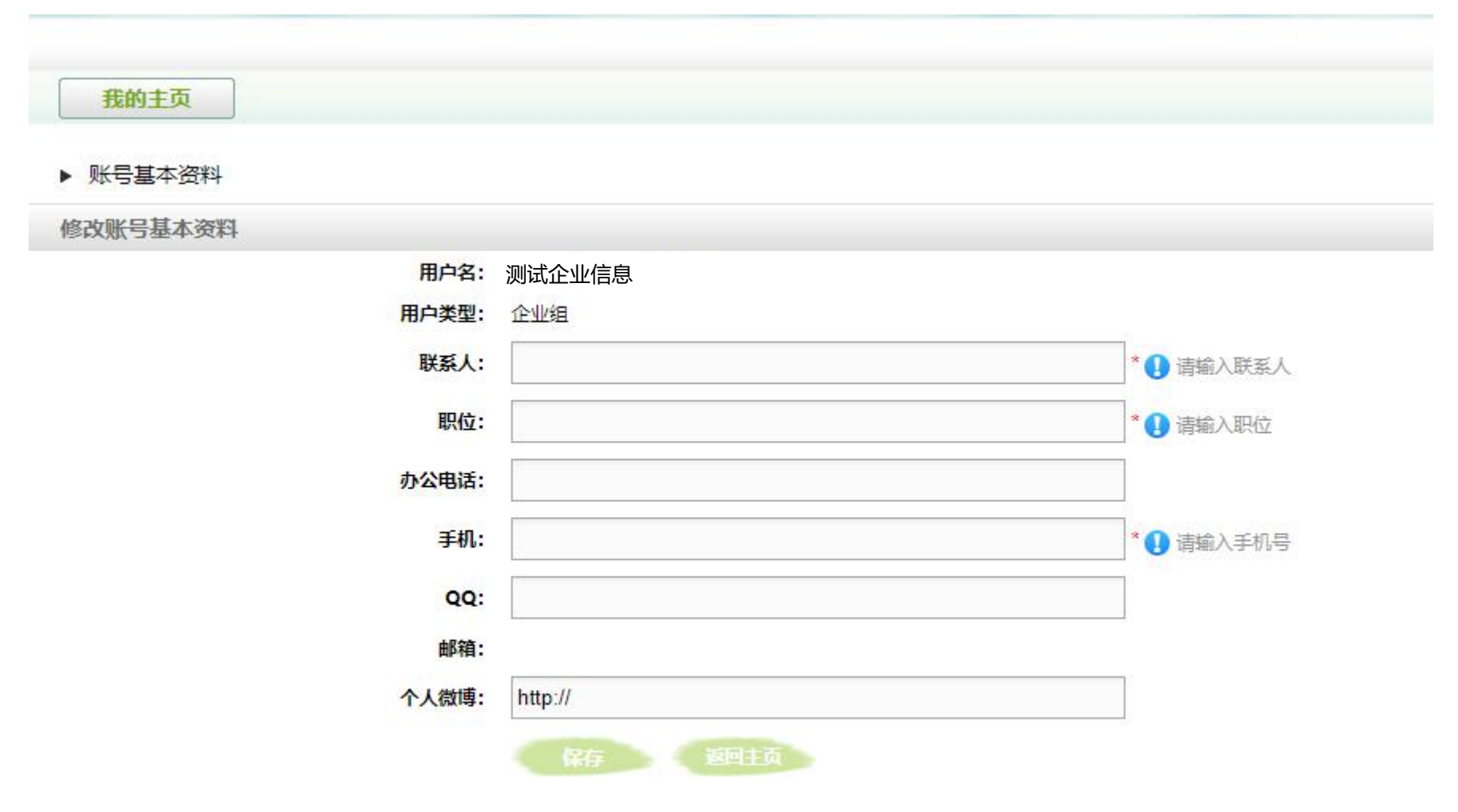

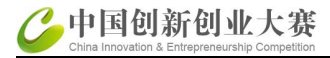

# 15、企业基本信息包括:企业基本信息及概况、人员结构、科技奖励和科技成果三

#### 个部分内容。

我的主页 ▶ 企业基本资料 "\*" 为必填项 若需要更新《企业基本资料》中无法编辑信息,请点击。更新信息同步统一认证系统信息。同时您还需要进入某个专业赛点击《更新基本信息》按钮 \*企业基本信息和概况 \*企业名称 大连英蕴科技有限公司 91210231071553921J 请上传营业执照副本并加公司公章 \*统一社会信用代码 上传扫描件 \*成立日期 2013-06-25 (JPG|JPEG|PNG)小于等于2M \*行政区域 大连市 - 甘井子区 ○是 ◎否 \*属于国家高新区内的企业 \*属于国家级经济开发区内的企 11

| * 属于国家级科技企业孵化器内<br>的企业 | ○是 ◎否   |        |          |             |       |           |      |      |       |     |
|------------------------|---------|--------|----------|-------------|-------|-----------|------|------|-------|-----|
| * 属于国家大学科技园内的企业        | ○퉆 ◉좀   |        |          |             |       |           |      |      |       |     |
| *国家备案的众创空间内的企业         | ○퉆 ◉否   |        |          |             |       |           |      |      |       |     |
| *企业注册类型                | 请选择企业类  | 型 ~    | ]        |             |       |           |      |      |       |     |
| *注册资本 (万元人民币)          |         |        |          |             | * 实收资 | 本 (万元人民币) |      |      |       |     |
| *企业注册地址                | 辽宁省大连高新 | 技术产业园区 | 黄浦路523号湾 | 事事科技大厦A座29层 |       |           | 邮政编码 |      |       |     |
| * 通信地址                 |         |        |          |             |       |           | 邮政编码 |      |       |     |
| 企业网址                   |         |        |          |             | 企业官方  | 「微信       |      |      |       |     |
|                        | *姓名     | *国籍    | *性别      | *出生年月       | *学历   | *职位       | 证件类型 | 证件号码 | *手机号码 | *邮箱 |
|                        |         | 1      |          |             |       |           |      |      |       |     |

中国创新创业大赛组委会

咨询热线: 13842638092

网址: www.cxcyds.com

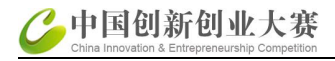

#### 16、企业基本信息:人员结构

\*人员结构

| 学历              | 博士                | 硕士   | 本科   | 大专及以下 |
|-----------------|-------------------|------|------|-------|
| 人数              | Å                 | А    | Å    |       |
| 职 称             | 高级职称              | 中级职称 | 初级职称 | 高级技工  |
| 人数              | Å                 | А    | Å    |       |
| *上市公司控股企业       | ○是 ●否             |      |      |       |
| *新三板企业          | ○是 ●否             |      |      |       |
| *有效期内的高新技术企业    | 좀                 |      |      |       |
| *当年登记入库的科技型中小企业 | 否                 |      |      |       |
| *研发机构           | 拥有企业内研发机构: 〇是 🖲 否 |      |      |       |

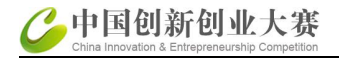

#### 17、提交成功后,点击"确认"按钮进入主页进行报名

| 科技奖励和科技成果               |                                    |
|-------------------------|------------------------------------|
|                         |                                    |
| 科技奖励                    |                                    |
| 企业近五年内获得国家级<br>科技奖励情况表  |                                    |
| 企业获得的省部级科技类<br>奖项       |                                    |
| *科技成果 (可复选项)            |                                    |
| □ 专利                    |                                    |
| □ 软件著作权                 |                                    |
| □ 集成电路布图设计专有权           |                                    |
| □ 药品批文                  |                                    |
| □ 医疗器械注册证               |                                    |
| □ 植物新品种                 |                                    |
| □ 国家级农作物品种              |                                    |
| 企业参与国际、国家或行<br>业标准制定情况表 |                                    |
| □ 无科技成果                 |                                    |
|                         | 公司简介,主要业务、产品等 重点提炼: 核心竞争力(1000字以内) |
|                         |                                    |
| *企业概要                   |                                    |
|                         |                                    |

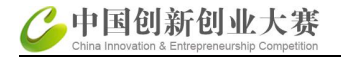

#### 18、提交成功后,点击"确认"按钮进入主页进行报名

中国创新创业大赛组委会

| <b>页</b>                                  |                                             | 拥有企业内研发机构: 否                             |                                      |                                          |
|-------------------------------------------|---------------------------------------------|------------------------------------------|--------------------------------------|------------------------------------------|
| 科技成果                                      |                                             |                                          |                                      |                                          |
| 内获得国家级科技奖                                 | 励情况表                                        |                                          |                                      |                                          |
| 省部级科技类奖项                                  |                                             |                                          |                                      |                                          |
| (可复选项)                                    | 测试用<br>测试测试测试测试测试测试测试测试测试测试测试测试测试测试测试测试测试测试 | 测试测试测试测试测试测试测试测试测试测试测试测试测试测试测试测试测试测试测试测试 | 提示 ×<br>提交成功,点击【确认】进入【我的主页】后进行<br>报名 | h武测试测试测试测试测试测试测试测试测试测试测试测试测试测试测试测试测试测试测试 |
| 则试<br>都已正确填写并确定<br>发生变动,请务必先<br>赛已提交报名,专业 | 深存成功,请务必先<br>点击专业赛中"更新<br>赛中"更新基本信息"        | 点击"提交"按钮提交信息!<br>基本信息"按钮更新信息!<br>"按钮将取消! |                                      |                                          |

咨询热线: 13842638092

网址: www.cxcyds.com

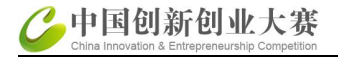

19、进入"我的主页",点击"报名"按钮进入主页完成报名

|            | 我的主页                                     |            |
|------------|------------------------------------------|------------|
|            | 大赛通知                                     | 更多>        |
| 有限公司       | ·关于举办第九届中国创新创业大赛大中小企业融通专业赛 (美年大健康专场) 的通知 | 2020-07-17 |
| 用户类型:企业组   | ·关于举办第九届中国创新创业大赛大中小企业融通专业赛 (中国中车专场) 的通知  | 2020-07-15 |
| 用户资料 🔹     | ·关于举办第九届中国创新创业大赛大中小企业融通专业赛(京东专场)的通知      | 2020-07-15 |
| 账号基本资料<br> | ·第九届中国创新创业大赛新冠肺炎疫情防控技术创新创业专业赛赛程安排        | 2020-02-25 |
|            | ·第九届中国创新创业大赛新冠肺炎疫情防控技术创新创业专业赛参赛条件        | 2020-02-25 |
| 3.30       | 当前专业赛                                    |            |
|            | 洁净能源产业技术创新专业赛                            |            |
| 6          | 开始报名时间: 2022-07-11                       |            |
| TO A LOCK  | 结束报名时间: 2022-09-06                       |            |
|            | 参赛组别: <u>正亚组</u>                         |            |

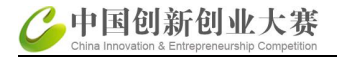

#### 20、弹出参赛条件,点击"确认"按钮完成报名

洁净能源产业技术创新专业赛参赛条件

洁净能源专业赛参赛企业应同时符合以下基本条件,不符合参赛条件的,主办单位和评委有一票否决权。
1.具有创新能力和高成长潜力,主要从事高新技术产品研发、制造、服务等业务,拥有知识产权且无产权纠纷。
2.企业经营规范、社会信营良好、无不良记录,且为非上市企业。
3.企业2021年营业收入不超过2亿元人民币。
4.在第十届中国创新创业大赛洁净能源产业技术创新专业赛获得一二三等奖的企业不参加本届专业赛。

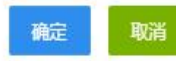

X